## Appendix B: Upgrade WinPAC 's ISaGRAF Driver to Newer Version (Sep.29,2011)

## Note:

If you have purchased WP-8xx7, the ISaGRAF Driver is already installed with license when shipping out. You don't need to install it. However if you want to upgrade to newer version, you may upgrade it by yourself.

The WinPAC ISaGRAF driver can be obtained in the WinPAC-8xx7 CD-ROM: \napdos\isagraf\wp-8xx7\driver\wp-8x47\<version Number>\

For example, version 1.38 is located at \napdos\isagraf\wp-8xx7\driver\wp-8x47\1.38\

Or download it from <u>http://www.icpdas.com/products/PAC/i-8000/isagraf.htm</u> > Driver

1. If your WinPAC is WP-8xx7 / WP-8xx6, please stop "WinPAC ISaGRAF Driver" first (Click on "End Driver" to stop it.) . And if the "Dial\_up\_utility" is running, also close it. However if it is WP-8xx1/8xx9 (WinPAC without ISaGRAF license), please goto step 2.

|           | <b>, 1</b> | WinPAC-8x47/8x46 ISaGRAF Driver                      | ОК           |
|-----------|------------|------------------------------------------------------|--------------|
| My Device | isqlw35    | Setting Web About                                    |              |
|           |            | Configuration<br>Slave Number : 1                    |              |
| desktop   | rs_wphmi   | Modbus RTU Slave Port None                           |              |
|           | Ж          | Baud Rate 19200 , N, 8, 1 Modify                     |              |
| Internet  | ice) A Geo | Project                                              |              |
| Explorer  | ISAWINPAC  | Current Application wpdmo_04, ISA11=4444, ISA12=1124 |              |
| <b>\$</b> | •          | Elapsed Time 0:0:02:32                               | J            |
| Microsoft |            |                                                      | $\mathbf{N}$ |
| WordPad   |            |                                                      |              |

| Dial_up_utility |               | _ ×      |
|-----------------|---------------|----------|
| Curren Cmd :    | Disconnect    |          |
| Comm. status :  | Disconnected  |          |
| Connect         | Disconnect    | Address  |
| Entry CONN3     | Domain        |          |
| User            | Passwd        |          |
| Connect when    | n starting up | Ver.1.01 |
| Unlock          | Set parameter | About    |

- 2. Set up WinPAC 's IP, Mask, FTP directory & Auto-execute
  - A. Please create a folder "isagraf" inside "\System\_Disk" folder in your WinPAC controller. Then it will be \System\_Disk\isagraf\
  - B. Please run "Start" "Setting" "Control Panel" on the WinPAC, then double click on "Network and Dial-up Connections". Then click on "LAN1" and "LAN2". Set your WinPAC's IP address & its Subnet Mask. (Please always set as Fixed IP for ISaGRAF application, No DHCP)

| 'LAN1 Fast Ethernet Adapter' Settings                                                                                                    |                                                                                          |                                                                          |  |  |  |
|----------------------------------------------------------------------------------------------------|------------------------------------------------------------------------------------------|--------------------------------------------------------------------------|--|--|--|
| IP Address Name Servers                                                                                                    |                                                                                          |                                                                          |  |  |  |
| An IP address can be<br>automatically assigned to this<br>computer. If your network<br>does not automatically assign<br>IP addresses, ask your networl<br>administrator for an address,<br>and then type it in the space<br>provided. | O Obtain an IP ad<br>Specify an IP ac<br>IP Address:<br>Subnet Mask:<br>Default Gateway: | dress via DHCP<br>dress<br>192.168.1.178<br>255.255.255.0<br>192.168.1.1 |  |  |  |

C. Please run "Start" – "Programs" – "WinPAC Utility". Set FTP directory to the root directory "\". Then check all three ftp options as "Enable". Remember to click on "Setting". Then click on "Auto Execution" to do the next step

| WinPAC Utili | ty [2.0.0.4]              |                 |                      |                             |
|--------------|---------------------------|-----------------|----------------------|-----------------------------|
| File Help    | Configuration             |                 |                      |                             |
| System Setti | ng Ethernet Setting FT    | P Settirg Sys   | tem Information Auto | Execution System Me 🔳 🕨     |
|              |                           |                 |                      |                             |
|              |                           |                 |                      |                             |
|              | FTP                       | 💿 Enable        | ODisable             |                             |
|              | Allow Anonymous           | 💿 Enable        | ODisable             |                             |
|              | Allow Anonymous<br>Upload | 💿 Enable        | Disable              |                             |
| ſ            |                           | voload director | v \Temp to:          |                             |
|              |                           |                 | y (remp to:          |                             |
|              |                           |                 | Setting              |                             |
|              |                           |                 |                      | <eyboard< td=""></eyboard<> |
|              |                           |                 |                      | Hide Input Panel            |
|              |                           |                 |                      | 🔛 🤐 5:27 PM                 |

D. Please click on "Browse" to select or type "\System\_Disk\isagraf\isaWinPAC.exe" and click on "Setting"

| WinPAC Utility [2.0.0.4]      |                |            |        |               |          |      |            |     |           |          |
|-------------------------------|----------------|------------|--------|---------------|----------|------|------------|-----|-----------|----------|
| File Help Configuration       |                |            |        |               |          |      |            |     |           |          |
| System Setting Eth            | nernet Setting | FTP Sett   | ing (  | System Info   | ormation | Auto | o Executio | n s | ystem Me_ | ( )      |
|                               | Program 1:     | \System_   | _Disk\ | ,isagraf\isaV | VinPAC.e | xe   |            |     | Browse    | 1        |
|                               | Program 2:     |            |        |               |          |      |            |     | Browse    |          |
|                               | Program 3:     |            |        |               |          |      |            |     | Browse    | <u> </u> |
|                               | Program 4:     | Program 4: |        |               |          |      | Browse     |     |           |          |
|                               | Program 5:     |            |        |               |          |      |            |     | Browse    |          |
| At most 10<br>programs can be | Program 6:     |            |        |               |          |      |            |     | Browse    |          |
| specified to                  | Program 7:     |            |        |               |          |      |            |     | Browse    |          |
| automatically at              | Program 8:     |            |        |               |          |      |            |     | Browse    |          |
| system startup.               | Program 9:     |            |        |               |          |      |            |     | Browse    |          |
|                               | Program 10     | :          |        |               |          |      |            |     | Browse    |          |
|                               |                | (          |        |               | Settir   | ng   |            | -   |           |          |

E. Run "Save and Reboot" to store the setting in step A thru. D and then it will autoreboot the WinPAC once.

| WinPAC Utility [2.0.0                                 | .4]        |                                               |             |
|-------------------------------------------------------|------------|-----------------------------------------------|-------------|
| File Help Configu                                     | ration     |                                               |             |
| <u>S</u> ave                                          | ttipa      | ETP Setting System Information Auto Execution | System Me 4 |
| S <u>a</u> ve and Reboot                              | scong [    | The Second System Information Inde Execution  |             |
| Reboot <u>W</u> ithout Save<br>Restore Default Settin | am 1:      | \System_Disk\isagraf\isaWinPAC.exe            | Browse      |
| Exit                                                  | am 2:      |                                               | Browse      |
|                                                       | Program 3: |                                               | Browse      |
| F                                                     | Program 4: |                                               | Browse      |
| F                                                     | Program 5: |                                               | Browse      |
| At most 10<br>programs can be                         | Program 6: |                                               | Browse      |
| specified to P                                        | Program 7: |                                               | Browse      |

3. After the WinPAC reboot successfully, please stop the ISaGRAF driver again . (The original WP-8xx1 / 8xx9 doesn't have the ISaGRAF driver running, only the WP-8xx7 / 8xx6 have it)

Note: If the ISaGRAF driver is still running, the files copied are failed even your eye tell you it is successful. (And If the "Dial\_up\_utility" is running, also close it first.)

|                      | <u>,</u>  |                                                      |
|----------------------|-----------|------------------------------------------------------|
| My Device            | isqlw35   |                                                      |
|                      |           | WinPAC-8x47/8x46 ISaGRAF Driver OK                   |
| <b>*</b>             |           | Setting Web About                                    |
| desktop              | rs_wphmi  | Configuration<br>Slave Number : 1                    |
| e                    | XII N     | Modbus RTU Slave Port None                           |
| Internet<br>Explorer | isaWinPAC | Baud Rate 19200 , N, 8, 1 Modify                     |
| TAT                  |           | Project                                              |
|                      |           | Current Application wpdmo_04, ISA11=4444, ISA12=1124 |
| Microsoft<br>WordPad |           | Elapsed Time 0:0:02:32                               |
|                      |           |                                                      |

Then download the "isaWinPAC.exe", "rs\_wphmi.exe", "isa\_el.dll", "sharedmemory.dll", "mscorlib.dll", "QuickerNet.dll", "Quicker.dll", "login.dll", "main.dll", "whmi\_filter.dll", "isaWinPAC.lnk", "SQL\_Client\_PAC.exe", "dbnetlib.dll", "System.Data.SqlClient.dll", "System.Data.SqlServerCe.dll", "dial\_utility.exe", "dial\_up.dll", "dial\_up\_net.dll", "icpdas gtm-201-rs232\_com4\_winpac\_v1.01.cab",

"icpdas\_i-821xw\_MSA1\_v1.00.cab",

"i8123w.dll", "i8120.dll",

"PLC\_MODE\_WP\_8xx7.exe" and "Soft-GRAF.exe" and one "sofgrafy" sub-directory (and "license.bin" if your WinPAC is WP-8xx1 / 8xx9 ) from the PC to the WinPAC controller. Please copy them to the "\System\_Disk\isagraf\". & then re-cycle your WinPAC 's power once. You may use PC 's ftp utility to download these files.

Please open Internet browser and then type in <u>ftp://<IP address></u>, for ex. <u>Ftp://192.168.1.178</u>, browse it to the \System\_Disk\isagraf\. Then copy all of them & past it.

Then remember to re-cycle your WinPAC 's power again. After it re-boot again, it will have the new ISaGRAF driver running. You can check if the version is correct.